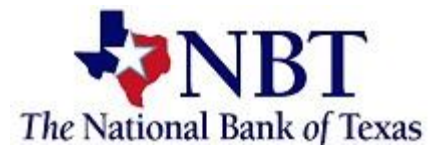

# Enrolling in eStatements

Sign into your Online Banking.

| Online Banking Login |               |            |  |  |
|----------------------|---------------|------------|--|--|
| User ID              |               |            |  |  |
| Sign In              |               |            |  |  |
| Forgot Password      | <u>Enroll</u> | Learn More |  |  |

#### At the Dashboard the *Documents* tile.

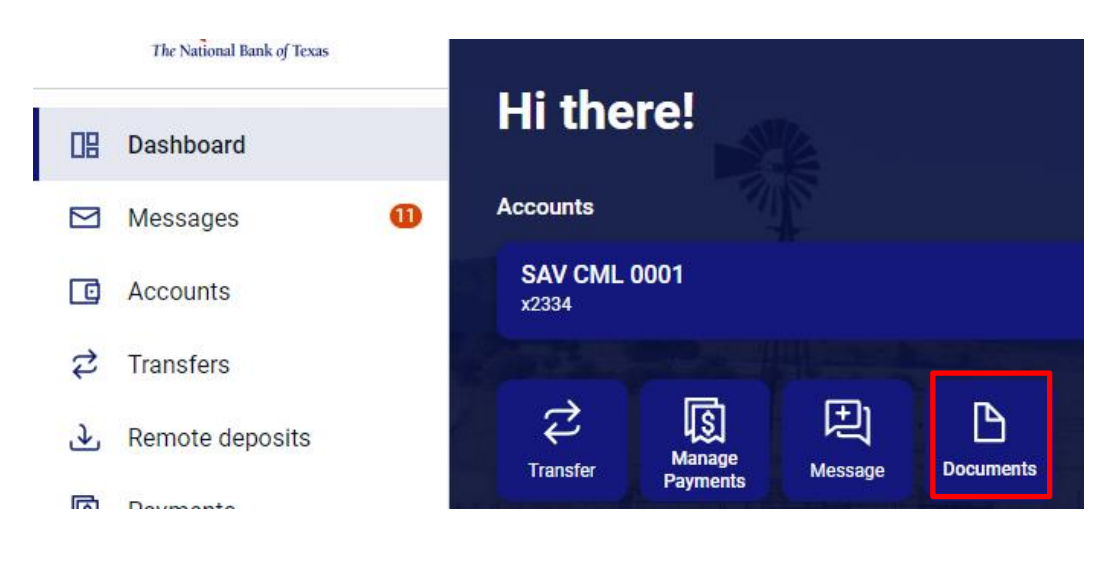

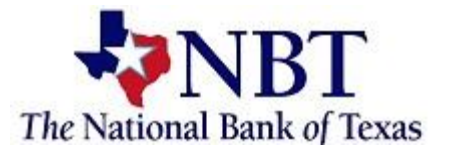

## Select *Details* to choose which accounts you would like to enroll.

| Documents  |                |                                                                                                    |
|------------|----------------|----------------------------------------------------------------------------------------------------|
| Enrollment | Email Settings | Disclosures                                                                                                    |
|            | Yo<br>m<br>ot  | ou may choose to receive your statements for your account(s) delivered via email and ade available online through this site. To enroll your account(s) please follow the steps utlined below: |
|            | 1.             | Account(s) and Document Enrollment<br>All available documents for all active accounts Details                                                                                                 |
|            | 2.             | Please review the following email address. If not correct, please update it in the space shown.                                                                                               |
|            |                | dshultz@nbt.bank                                                                                                    |
|            | 3.             | Please read the disclosure below. You must scroll to the bottom of the disclosure before agreeing to the terms listed.                                                                        |
|            |                | The National Bank of Texas                                                                                                    |
|            |                | Electronic Statement(s)/Notice(s) Delivery                                                                                                    |
|            |                | Terms and Conditions                                                                                                    |
|            |                | I agree to the listed terms. Click here to see a sample document.                                                                                                    |
|            |                | Enroll Now                                                                                                    |

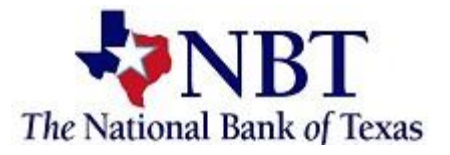

Select the account(s) and notice(s) that you would like to enroll. Select *Save Settings*.

|   | $\checkmark$ | EIP NSF Notices                     | * |
|---|--------------|-------------------------------------|---|
|   | $\checkmark$ | Wire Customer Notices               |   |
|   | $\checkmark$ | Telephone/In-Person Transfer Notice |   |
|   | $\checkmark$ | Sweep Notice - Notice of Transfer   | l |
|   | ~            | Outgoing Wire Transfer Notice       | l |
| > | ~            | SAV CML 0002                        | l |
|   |              | Cancel Save Settings                |   |
|   |              |                                     | Ŧ |

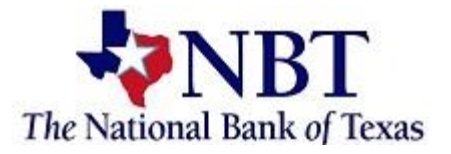

# Verify the email address is correct and update if needed. Review the disclosure and select *I agree to the listed terms*. You can also view a sample of the document by selecting click *here*. Select *Enroll Now*.

You may choose to receive your statements for your account(s) delivered via email and made available online through this site. To enroll your account(s) please follow the steps outlined below:

- 1. Account(s) and Document Enrollment All available documents for all active accounts. Details
- Please review the following email address. If not correct, please update it in the space shown.

| dshultz@nbt.bank |  |
|------------------|--|
|------------------|--|

Please read the disclosure below. You must scroll to the bottom of the disclosure before agreeing to the terms listed.

your contact information including: e-mail address, mailing address, residence address and phone numbers. You may update your email address on eBanking; all other changes must be made in writing. These changes may be made in person at any location or by mail to the address listed below.

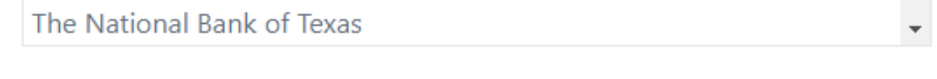

I agree to the listed terms.

Click nere to see a sample document.

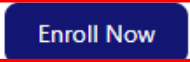

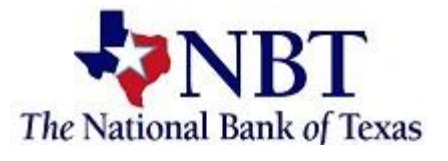

### You will receive an enrollment confirmation. Select OK.

| Enrollment Confirmation                                                                                                    | ۲ |
|----------------------------------------------------------------------------------------------------|---|
| Your information has been updated.<br>An enrollment confirmation email will be sent to the e-mail<br>address entered during enrollment. If you do NOT receive this<br>enrollment confirmation email within 1 hour, please contact us<br>IMMEDIATELY, to confirm your email address for electronic | • |
| OK                                                                                                    | 1 |